# GO by Spark - How to add an image in GO? Scribe

This guide is essential for anyone looking to effectively add images to GO while ensuring compliance with specific image guidelines that optimize functionality. It provides step-by-step instructions to help users navigate the platform and manage their image assets efficiently. Overall, this guide streamlines the image upload process, making it user-friendly and straightforward.

# Image Guidelines Before You Add an Image

1 Before you begin adding your image, it's important to follow the recommended image size guidelines to ensure GO functions correctly. *Uploading images that exceed the size limits may cause the software to display errors.* 

#### **Key Points:**

- Mobile Images:
  - Best Size: 710 x 426
  - Aspect Ratio: 16:9
  - Format: PNG
  - Resolution: Minimum of 72 DPI
  - Maximum File Size: 500 KB
- TV and/or Digital Signage Images:
  - Best Size: 1920x1080
  - Aspect Ratio: 16:9
  - Format: PNG
  - Resolution: Minimum of 72 DPI
  - Maximum File Size: 500 KB

## Now, let's move on to how to add your image!

**2** Navigate to GO URL & Open the Event Library.

**3** Click an Event

| 5 Click                         | an Event.     |                                          |         |   |   |     |    |   |         |     |
|---------------------------------|---------------|------------------------------------------|---------|---|---|-----|----|---|---------|-----|
|                                 |               |                                          |         | Ħ | ŧ | ¢¢> | AZ | * | Ħ       | A   |
|                                 | Assets        |                                          |         |   |   |     | Q  | E | nter Se | ear |
| Events                          |               | Venues                                   | Content |   |   |     |    |   | Staff   |     |
| ed Event<br>rent Template ID    | THE<br>AVENIR | Automated<br>Description                 |         |   |   |     |    |   |         |     |
| P<br>ERGE\$<br>/ent Template ID | THE<br>AVENIR | Automated<br>\$MERGEVAR\$<br>Description |         |   |   |     |    |   |         |     |
| ۲<br>d Event:                   | THE<br>AVENIR | Automated<br>Description                 |         |   |   |     |    |   |         |     |

4 Click here to choose an image from your desktop.

| The Avenir    | Edit Event - Automat               | ted Event Creation                         | 7                                                                 |
|---------------|------------------------------------|--------------------------------------------|-------------------------------------------------------------------|
| Add Event     |                                    | Ħ                                          | Promote to Brand                                                  |
| Show Archived | +                                  |                                            | Segment <ul> <li>Unassigned</li> <li>General</li> </ul>           |
|               | PROPERTIES  CLEAR ALL × THE AVENIR | Add All Properties Add additional property | <ul> <li>The Bourgeois</li> <li>The Posh</li> <li>Kids</li> </ul> |
|               | Title<br>Automated Event Creation  |                                            | Attributes                                                        |
|               | Copy Event Template ID             |                                            | Fitness                                                           |

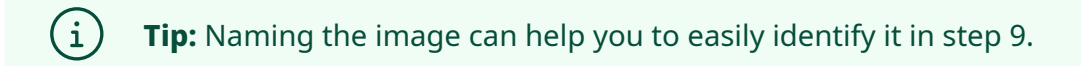

| 5 The example b | elow shows the image we  | e've added to GO.       |                  |
|-----------------|--------------------------|-------------------------|------------------|
|                 |                          |                         | -                |
| The Avenir 💌    | Edit Event - Automa      | ted Event Creation      |                  |
| Add Event       |                          | Ħ                       | Promote to Brand |
| Show Archived   | × +                      | Segment                 |                  |
|                 | The Second Land +        | Yu: Anno Yune -         | General          |
|                 | PROPERTIES               | Add All Properties      | O The Bourgeois  |
|                 | × CLEAR ALL × THE AVENIR | Add additional property | 🔘 The Posh       |
|                 | Title                    |                         | ◯ Kids           |
|                 | Automated Event Creation |                         | Attributes       |
|                 | Copy Event Template ID   |                         | Fitness          |
|                 | Description              |                         | Education        |

| 6 Click "Next"                       |    |
|--------------------------------------|----|
|                                      | 60 |
| Private Event (Hide from Daily Plan) |    |
| Crew Only                            | 30 |
| Simple Event                         |    |
| <ul> <li>All Aboard</li> </ul>       | 60 |
|                                      |    |
| Next                                 |    |
| Automated<br>AVENIR Description      | 60 |
|                                      |    |

| 7 Click "Submit"                                |    |
|-------------------------------------------------|----|
| Promote to Brand 🖬 Archive Template 🗖 Duplicate | -  |
| Begin/End Time Function                         | 60 |
| Previous Submit                                 | 30 |
| THE Automated<br>AVENIR Description             | 60 |
| THE Automated                                   | 60 |

## 8 Now that the image has been added in GO, click "Assets" to view it.

#### 4 Libraries Events PROPERTY Automated Description Automated Event Creation Copy Event Template ID Automated \$MERGEVAR\$ \$AUTOMERGE\$ Description 🕒 Copy Event Template ID Automated Description Automated Event

#### **Note:** "Assets" is where all the images are stored.

## **9** Use the search bar to find the image by typing its name or value.

|              | Libraries                              | Assets                                                                                                    |
|--------------|----------------------------------------|----------------------------------------------------------------------------------------------------|
| The Avenir 👻 |                                        | Images                                                                                                    |
|              | Search by image name of <b>PREVIEW</b> | alue.<br>PATH                                                                                                    |
|              | Click to Preview                       | /uploads/event-images/DALL·E 2024-07-11 12.48.00 - 9 different<br>party of a software product called SET, in a neutral style with a gra<br>The posters sho_AGH3hw.webp<br>Copy |
|              | Click to Preview                       | /uploads/event-images/Happy Hour ReelCatch_qg94Dg.webp<br>@ Copy                                                                                                    |

#### **10** Click here to Preview the Image.

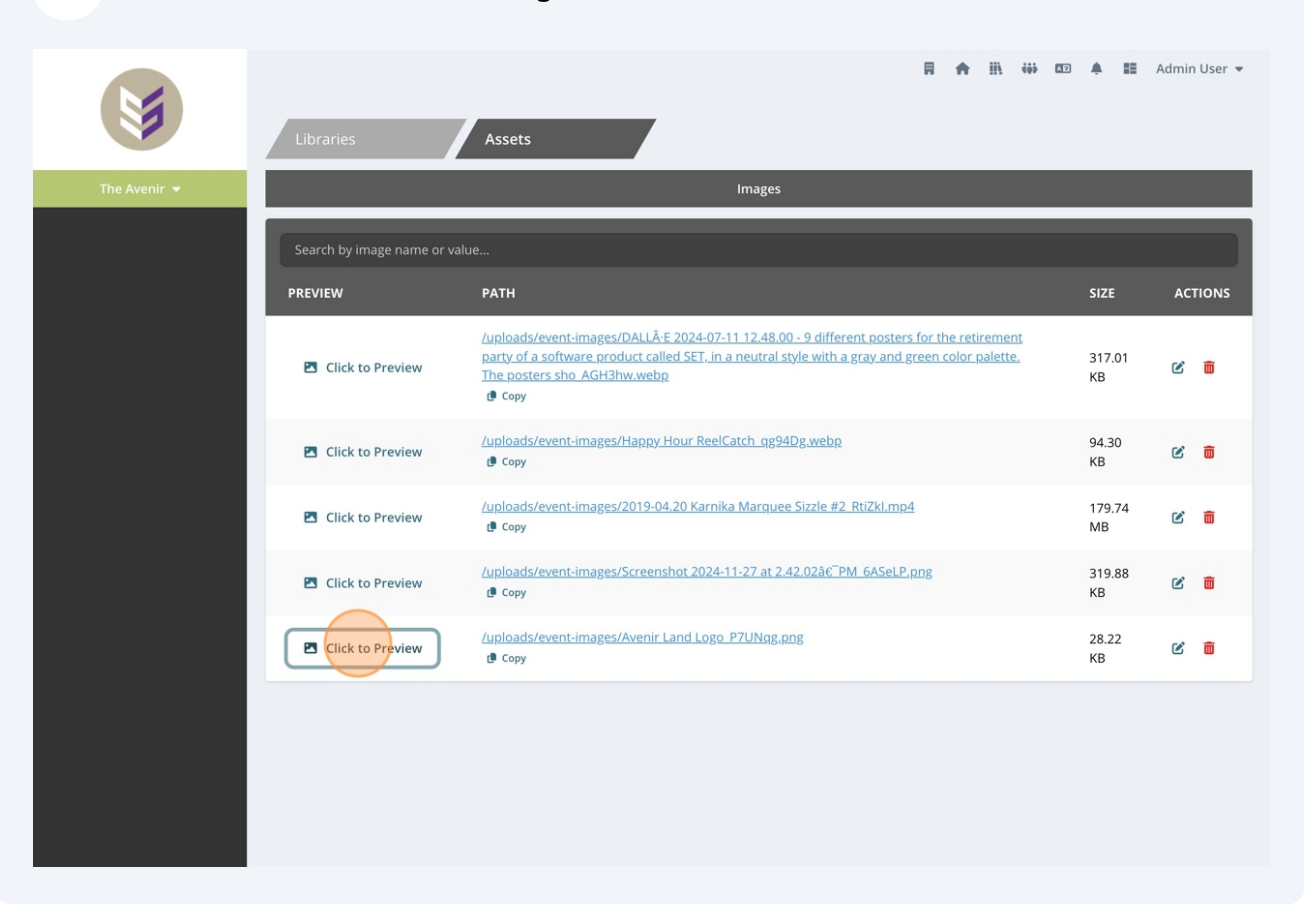

## **11** Use the scroll up/down tool to fully view the image.

| Click to Preview  | /uploads/event-images/Happy Hour ReelCatch_qg94Dg.we Copy     |
|-------------------|---------------------------------------------------------------|
| Click to Preview  | /uploads/event-images/2019-04.20 Karnika Marquee Sizzle  Copy |
| Click to Preview  | /uploads/event-images/Screenshot 2024-11-27 at 2.42.02â  Copy |
| The Avenir Land 💌 | /uploads/event-images/Avenir Land Logo_P7UNqg.png<br>@ Copy   |
|                   |                                                               |

12 **1st image:** Note that the link includes the image name, making it easier to find. **2nd image:** It shows the image size. If it exceeds the recommended guidelines, please delete the image, resize it and re-add it to GO.

| ick to Preview    | /uploads/event-images/Happy Hour ReelCatch_gg94Dg.webp<br>Copy                                | 94.30<br>KB  |
|-------------------|-----------------------------------------------------------------------------------------------|--------------|
| ick to Preview    | /uploads/event-images/2019-04.20 Karnika Marquee Sizzle #2 RtiZkl.mp4 P Copy                  | 179.74<br>MB |
| ick to Preview    | /uploads/event-images/Screenshot 2024-11-27 at 2.42.02â€ <sup>¬</sup> PM_6ASeLP.png<br>健 Copy | 319.88<br>KB |
| The Avenir Land 💌 | / <u>uploads/event-images/Avenir Land Logo P7UNqg.png</u>                                     | 28.22<br>KB  |

| /uploads/event-images/Happy Hour ReelCatch_qg94Dg.webp<br>Copy                  | 94.30<br>KB  | Ľ | Ô |
|---------------------------------------------------------------------------------|--------------|---|---|
| /uploads/event-images/2019-04.20 Karnika Marquee Sizzle #2_RtiZkl.mp4      Copy | 179.74<br>MB | Ľ | Ô |
| /uploads/event-images/Screenshot 2024-11-27 at 2.42.02†PM_6ASeLP.png<br>ⓓ Copy  | 319.88<br>KB | Ľ | Ō |
| /uploads/event-images/Avenir Land Logo_P7UNqg.png<br>@ Copy                     | 28.22<br>KB  | Ľ | Ŵ |

## **13** Click here to edit or add image details.

| /uploads/event-images/Happy Hour ReelCatch_gg94Dg.webp<br>Copy                      | 94.30<br>KB  | C | Ō |
|-------------------------------------------------------------------------------------|--------------|---|---|
| /uploads/event-images/2019-04.20 Karnika Marquee Sizzle #2 RtiZkl.mp4  Copy         | 179.74<br>MB | Ľ | Ō |
| /uploads/event-images/Screenshot 2024-11-27 at 2.42.02â€ <sup>¬</sup> PM_6ASeLP.png | 319.88<br>KB | C | Ō |
| /uploads/event-images/Avenir Land Logo P7UNqg.png                                   | 28.22<br>KB  | Ľ | ā |
| /uploads/event-images/Avenir Land Logo XteLiL.png                                   | 28.22<br>КВ  | ľ | ā |
|                                                                                     |              |   |   |

## **14** Under Image Details, a description and an image type can be added.

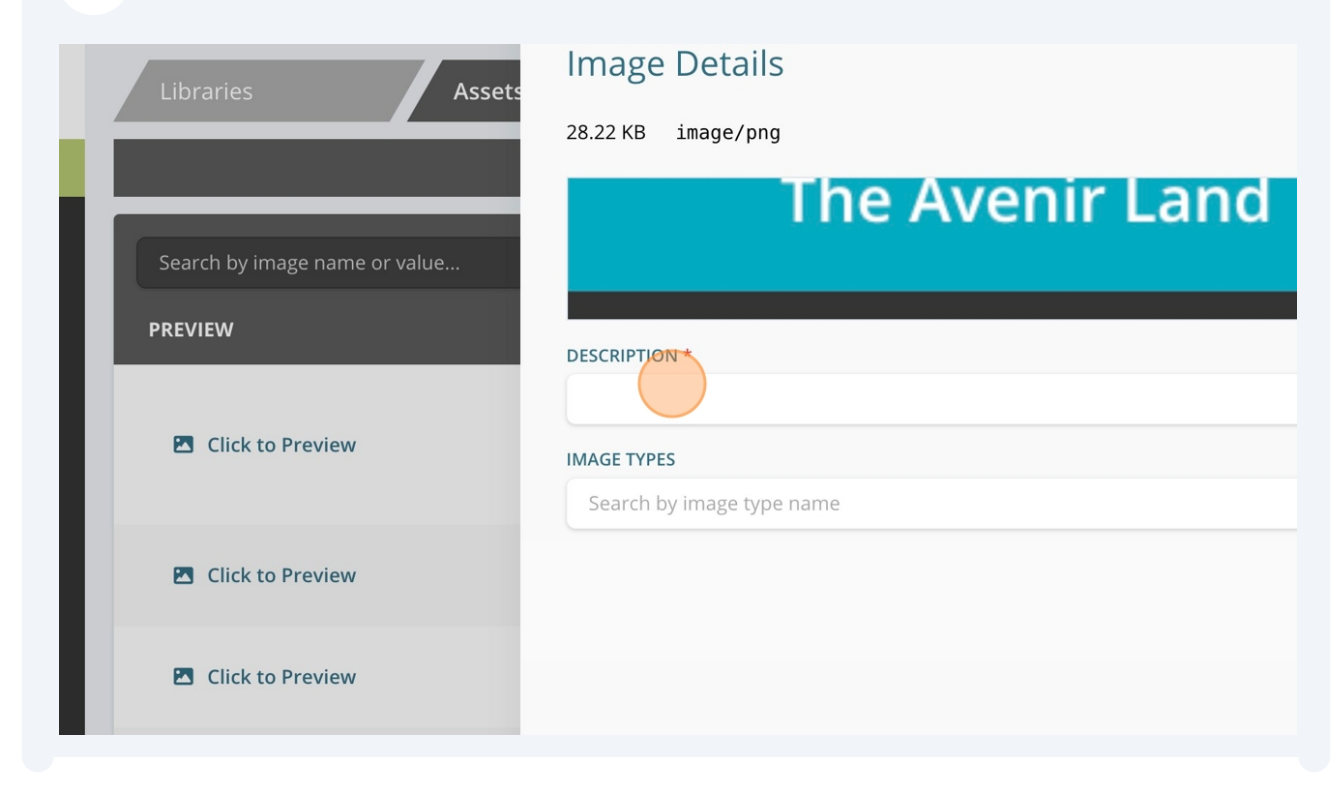

| by image name or value | The Avenir Land                          | •         |
|------------------------|------------------------------------------|-----------|
| v                      | DESCRIPTION * The Avenir Land Logo       |           |
| ick to Preview         | IMAGE TYPES<br>Search by image type name |           |
| ick to Preview         |                                          | ් Reset 🕞 |
| ick to Preview         |                                          |           |
| ick to Preview         |                                          |           |

**Note:** Additional image types can be added in Brand Settings, but access to this feature depends on user permissions.

## **15** Click here to save changes.

í

| e |                      |                           |          |                       |
|---|----------------------|---------------------------|----------|-----------------------|
|   | DESCRIPTION *        |                           |          |                       |
|   | The Avenir Land Logo |                           |          |                       |
|   | IMAGE TYPES          |                           |          |                       |
|   | × CLEAR ALL × MOBILE | Search by image type name |          |                       |
|   |                      |                           | ්ට Reset | <b>G</b> Save Changes |
|   |                      |                           |          |                       |
|   |                      |                           |          |                       |
|   |                      |                           |          |                       |
|   |                      |                           |          |                       |

# **16** Below is an example of how the Image Types are displayed.

| REVIEW            | РАТН                                                                                                    | SIZE         | AC | TIONS |
|-------------------|----------------------------------------------------------------------------------------------------|--------------|----|-------|
| Click to Preview  | /uploads/event-images/DALLÂ-E 2024-07-11 12.48.00 - 9 different posters for the retirement party of a software product called SET, in a neutral style with a gray and green color palette. The posters sho AGH3hw.webp Copy | 317.01<br>KB | Ľ  | Ō     |
| Click to Preview  | /uploads/event-images/Happy Hour ReelCatch_gg94Dg.webp<br>@ copy                                                                                                    | 94.30<br>KB  | ľ  | Ō     |
| Click to Preview  | /uploads/event-images/2019-04.20 Karnika Marquee Sizzle #2_RtiZkl.mp4                                                                                                    | 179.74<br>MB | Ľ  | Î     |
| Click to Preview  | /uploads/event-images/Screenshot 2024-11-27 at 2.42.02â€ <sup>¬</sup> PM_6ASeLP.png                                                                                                    | 319.88<br>KB | Ľ  | Ô     |
| The Avenir Land 🔻 | /uploads/event-images/Avenir Land Logo_P7UNqg.png                                                                                                    | 28.22<br>KB  | Ľ  | ۵     |

# **17** And finally, if necessary, click the garbage icon to delete this image.

| /uploads/event-images/2019-04.20 Karnika Marquee Sizzle #2 RtiZkI.mp4 179.74   Image: Copy MB     /uploads/event-images/Screenshot 2024-11-27 at 2.42.02â     Image: Copy     /uploads/event-images/Avenir Land Logo P7UNqg.png   Image: Copy     Image: Copy     < | /uploads/event-images/Happy Hour ReelCatch_qg94Dg.webp<br>@ Copy                              | 94.30<br>KB  | C | Ē |
|----------------------------------------------------------------------------------------------------|-----------------------------------------------------------------------------------------------|--------------|---|---|
| /uploads/event-images/Screenshot 2024-11-27 at 2.42.02†PM 6ASeLP.png   Copy     /uploads/event-images/Avenir Land Logo P7UNqg.png   Copy     MOBILE     State     319.88   KB     319.88   KB     State     State <td>/uploads/event-images/2019-04.20 Karnika Marquee Sizzle #2 RtiZkl.mp4      Copy</td> <td>179.74<br/>MB</td> <td>Ľ</td> <td>Ô</td>                                                                                                    | /uploads/event-images/2019-04.20 Karnika Marquee Sizzle #2 RtiZkl.mp4      Copy               | 179.74<br>MB | Ľ | Ô |
| /uploads/event-images/Avenir Land Logo P7UNqg.png     28.22       Copy     MOBILE                                                                                                    | /uploads/event-images/Screenshot 2024-11-27 at 2.42.02â€ <sup>¬</sup> PM_6ASeLP.png<br>健 Copy | 319.88<br>KB | Ľ | Ô |
|                                                                                                    | /uploads/event-images/Avenir Land Logo P7UNqg.png                                             | 28.22<br>КВ  | C |   |

# **18** Confirm once more that you'd like to delete this image.

| /uploads/event-images/Happy Hour ReelCatch_gg94Dg.webp<br>@ Copy               |              | 94.30<br>KB                    | Ľ    | â   |
|--------------------------------------------------------------------------------|--------------|--------------------------------|------|-----|
| /uploads/event-images/2019-04.20 Karnika Marquee Sizzle #2_RtiZkI.mp<br>@ Copy | <u>04</u>    | 179.74<br>MB                   | Ľ    | Ô   |
| /uploads/event-images/Screenshot 2024-11-27 at 2.42.02†PM_6ASeLF               | <u>.png</u>  | 319.88<br>KB                   | Ľ    | Ô   |
| /uploads/event-images/Avenir Land Logo_P7UNqg.png                              | Are you sure | 28.22<br>KB<br>? Click here to | DELE | TE. |
|                                                                                |              |                                |      |     |
|                                                                                |              |                                |      |     |